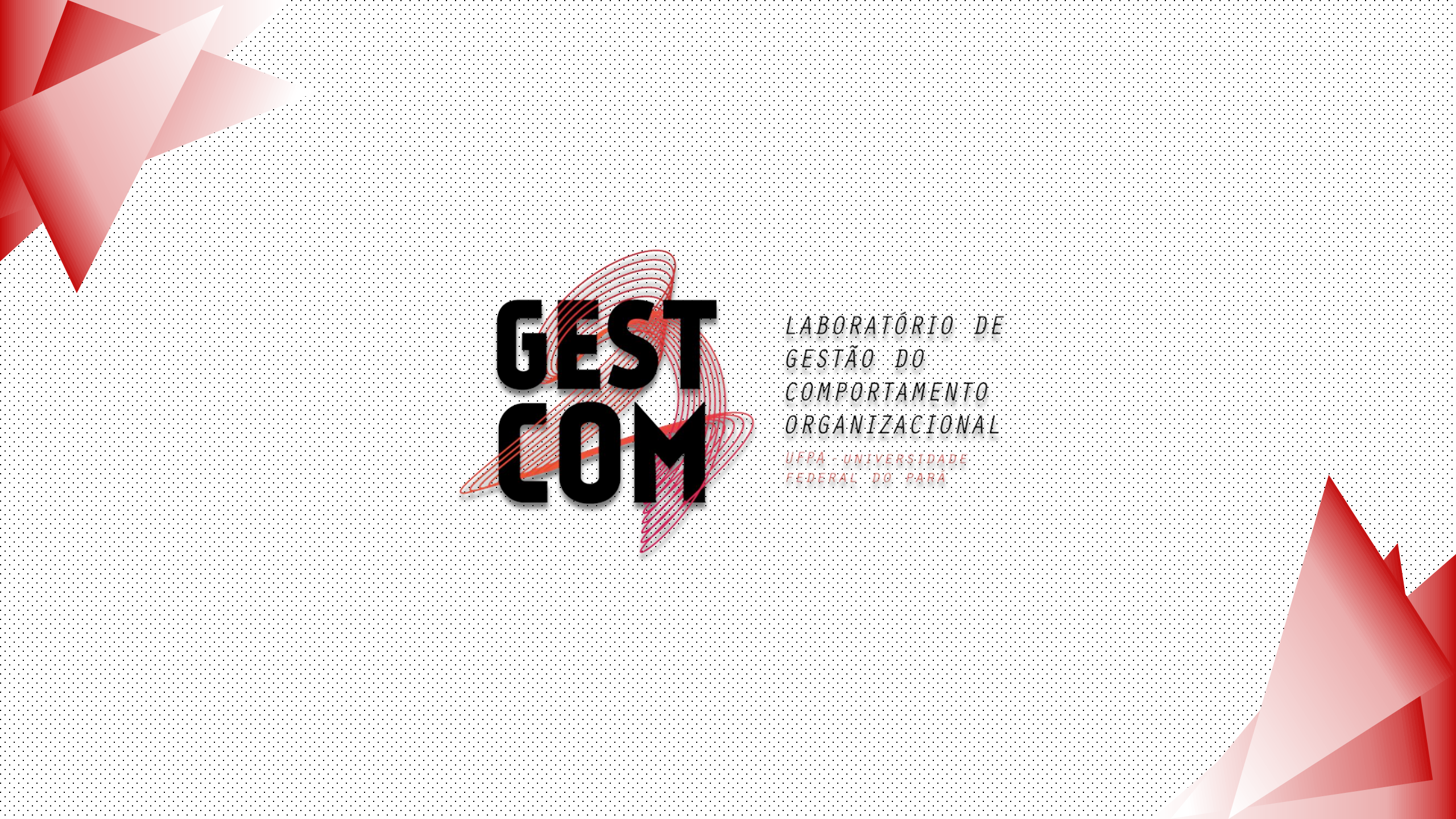

 O termo significa distância, lacuna, divergência, diferença ou discrepância entre um situação idealizada (competências desejadas pela organização) e a situação real (competências existentes na organização). (BRANDÃO, 2012).

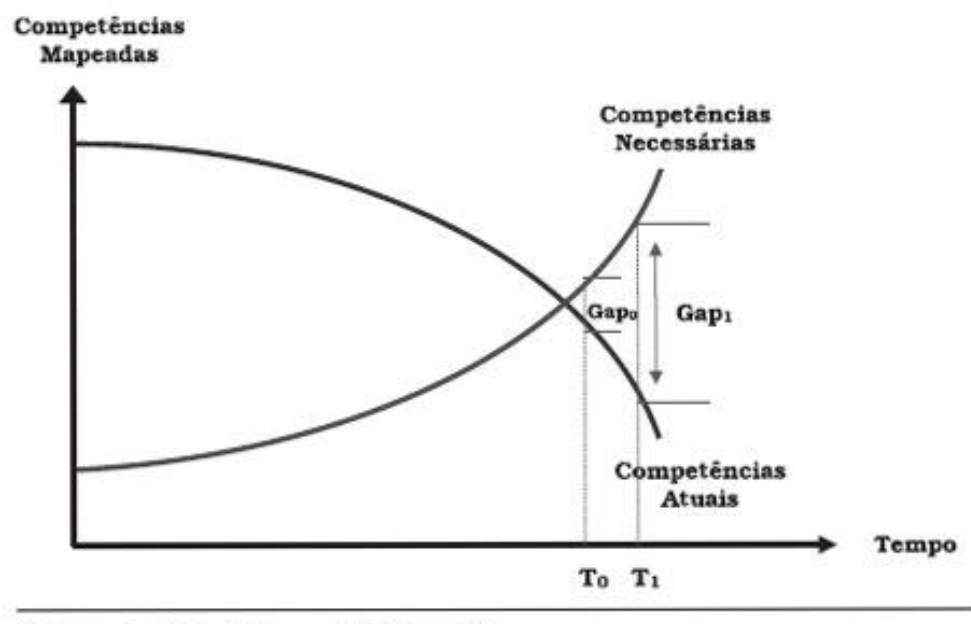

Figura 2: Identificação do Gap (Lacuna) de Competências

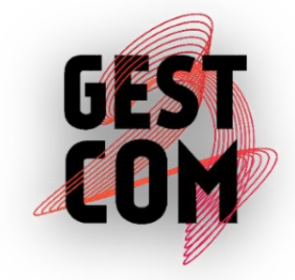

Fonte: adaptado de Ienaga (1998, p. 13).

## Como calcular a Lacuna

• Podemos calcular a lacuna através da formula

$$L=I.\left(\frac{AA \times AG}{10}\right)$$

- L = Lacuna de Competências
- I = Importância da Competência pra Unidade
- AA = Necessidade de capacitação Auto avaliação
- AG = Necessidade de capacitação do servidor na avaliação do gestor imediato

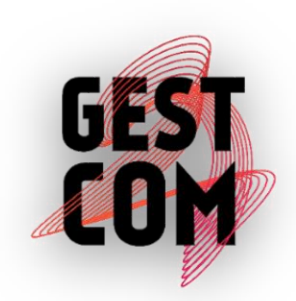

### Competência: Atendimento ao Publico

- Importância para a unidade é 10,
- Avaliação da necessidade de capacitação do servidor é 10
- Avaliação da necessidade de capacitação do servidor na visão do gestor é 10

$$L=I.\left(\frac{AA \times AG}{10}\right) \qquad L=10.\left(\frac{10 \times 10}{10}\right) \qquad L=100$$

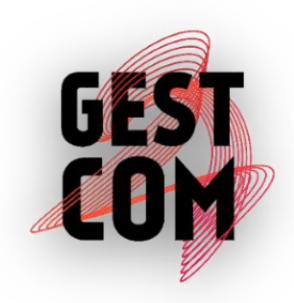

### Competência: Excel Avançado

- Importância para a unidade é 3,
- Avaliação da necessidade de capacitação do servidor é 5
- Avaliação da necessidade de capacitação do servidor na visão do gestor é 4

$$L=I.\left(\frac{AA \times AG}{10}\right) \qquad L=3.\left(\frac{5 \times 4}{10}\right) \qquad L=6$$

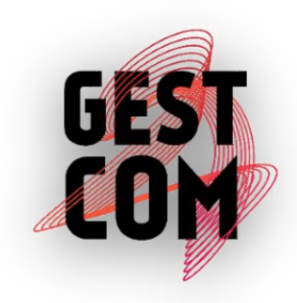

| FAIXA        | INTERPRETAÇÃO                                                                                                    |
|--------------|----------------------------------------------------------------------------------------------------|
| De 40 a 100  | Alta lacuna - Indivíduos têm prioridade para ser encaminhados<br>para capacitação, e as ações devem ser pensadas focando estas<br>competências.  |
| De 17 a 39,9 | Média lacuna - Servidores nessa faixa têm preferência para<br>encaminhamento a ações de capacitação depois dos identificados<br>com alta lacuna. |
| De 5 a 16,9  | Baixa Lacuna - Servidores não têm necessidade de capacitação para<br>este ciclo.                                                                 |
| De 0,1 a 4,9 | Lacuna mínima - Servidores nessa faixa não devem ser considerados como possuindo necessidades de capacitação.                                    |

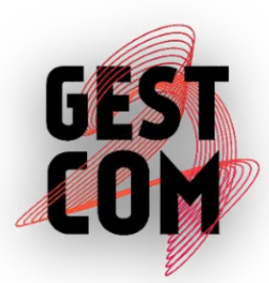

### Competência: Atendimento ao Publico

L = 100

De 40 a 100 Alta lacuna - Indivíduos têm prioridade para ser encaminhados para capacitação, e as ações devem ser pensadas focando estas competências.

### Competência: **Excel Avançado**

L = 6

De 5 a 16,9 Baixa Lacuna - Servidores não têm necessidade de capacitação para este ciclo.

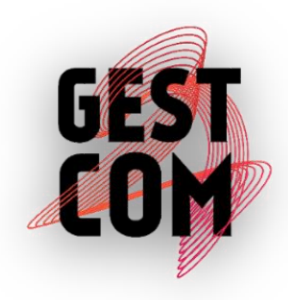

| POSSIBILIDADES                                                                                       | CÁLCULO DA NC                                                                                                    | NOTAS.                                                   |  |  |  |  |  |
|----------------------------------------------------------------------------------------------------|----------------------------------------------------------------------------------------------------|----------------------------------------------------------|--|--|--|--|--|
| Existem as duas avaliações                                                                           | AA x AG                                                                                                    |                                                          |  |  |  |  |  |
| Existe apenas uma avaliação (a outra não foi<br>realizada)                                           | AE x AE                                                                                                    | Apenas a avaliação feita é<br>levada em consideração.    |  |  |  |  |  |
| Existem as duas avaliações, mas um dos atores<br>indicou "0" (não é necessária às atividades atuais) | (AExAE)/2                                                                                                    | A avaliação é considerada<br>metade do valor determinado |  |  |  |  |  |
| Não existem avaliações                                                                               |                                                                                                    |                                                          |  |  |  |  |  |
| Existe apenas uma avaliação, e ela é zero                                                            | Competência não existe na lista do servidor. Dados<br>não são levados em consideração para cálculo de<br>lacuna média. |                                                          |  |  |  |  |  |
| Existem as duas avaliações, que foram indicadas como zero                                            |                                                                                                    |                                                          |  |  |  |  |  |
| Legenda: NC: Necessidade de Capacitação; AA: Au<br>Exis                                              | Legenda: NC: Necessidade de Capacitação; AA: Autoavaliação; AG: Avaliação do Gestor; AE: Avaliação<br>Existente.       |                                                          |  |  |  |  |  |

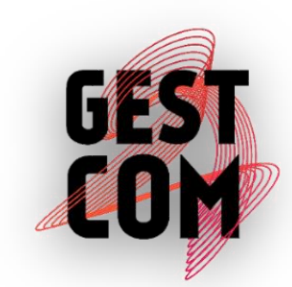

### Competência: Atendimento ao Publico

- Importância para a unidade é 8,
- Avaliação da necessidade de capacitação do servidor é 10
- <u>O gestor não avaliou a competência</u>

$$L=I.\left(\frac{AE \times AE}{10}\right) \qquad L=8 \cdot \left(\frac{10 \times 10}{10}\right) \qquad L=8 \times 10$$

L = 80

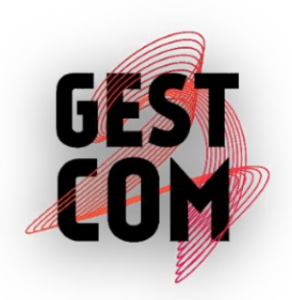

### Competência: Atendimento ao Publico

- Importância para a unidade é 8,
- Avaliação da necessidade de capacitação do servidor é 10
- Avaliação da necessidade de capacitação do servidor na visão do gestor é 0

L= I. 
$$(AE \times AE/2)$$
  
10 L= 8.  $(10 \times 10/2)$  L= 8.  $(\frac{50}{10})$ 

L = 8 x 5 L = 40

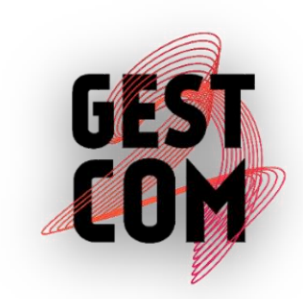

| POSSIBILIDADES                                            | CÁLCULO DA NC                               | NOTAS.                                                                       |
|-----------------------------------------------------------|---------------------------------------------|------------------------------------------------------------------------------|
| Existem as duas avaliações                                | AA x AG                                     |                                                                              |
| Existe apenas uma avaliação (a outra não foi realizada)   | <mark>AE x AE</mark>                        | Apenas a avaliação feita é levada em consideração.                           |
| Existem as duas avaliações, mas um dos atores indicou "0" |                                             | A avaliação é considerada metade do                                          |
| (não é necessária às atividades atuais)                   | <mark>(AExAE)/2</mark>                      | valor determinado                                                            |
| Não existem avaliações                                    |                                             |                                                                              |
| Existe apenas uma avaliação, e ela é zero                 | Competência não exis<br>levados em consider | te na lista do servidor. Dados não são<br>ação para cálculo de lacuna média. |
| Existem as duas avaliações, que foram indicadas como zero |                                             |                                                                              |
| Legenda: NC: Necessidade de Capacitação; AA: Autoav       | aliação; AG: Avaliação do (                 | Gestor; AE: Avaliação Existente.                                             |

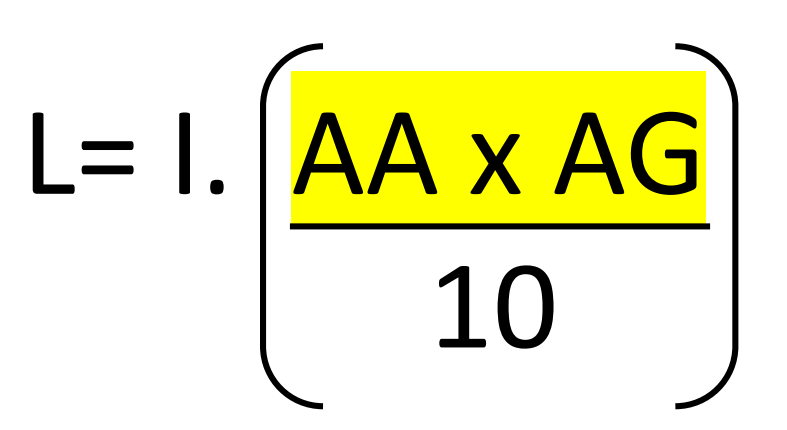

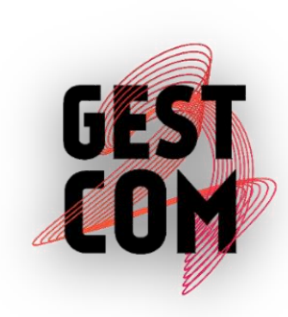

O Que é?

**Diagrama de Pareto** é um gráfico de barras que ordena as frequências das ocorrências, da maior para a menor, permitindo a priorização dos problemas.

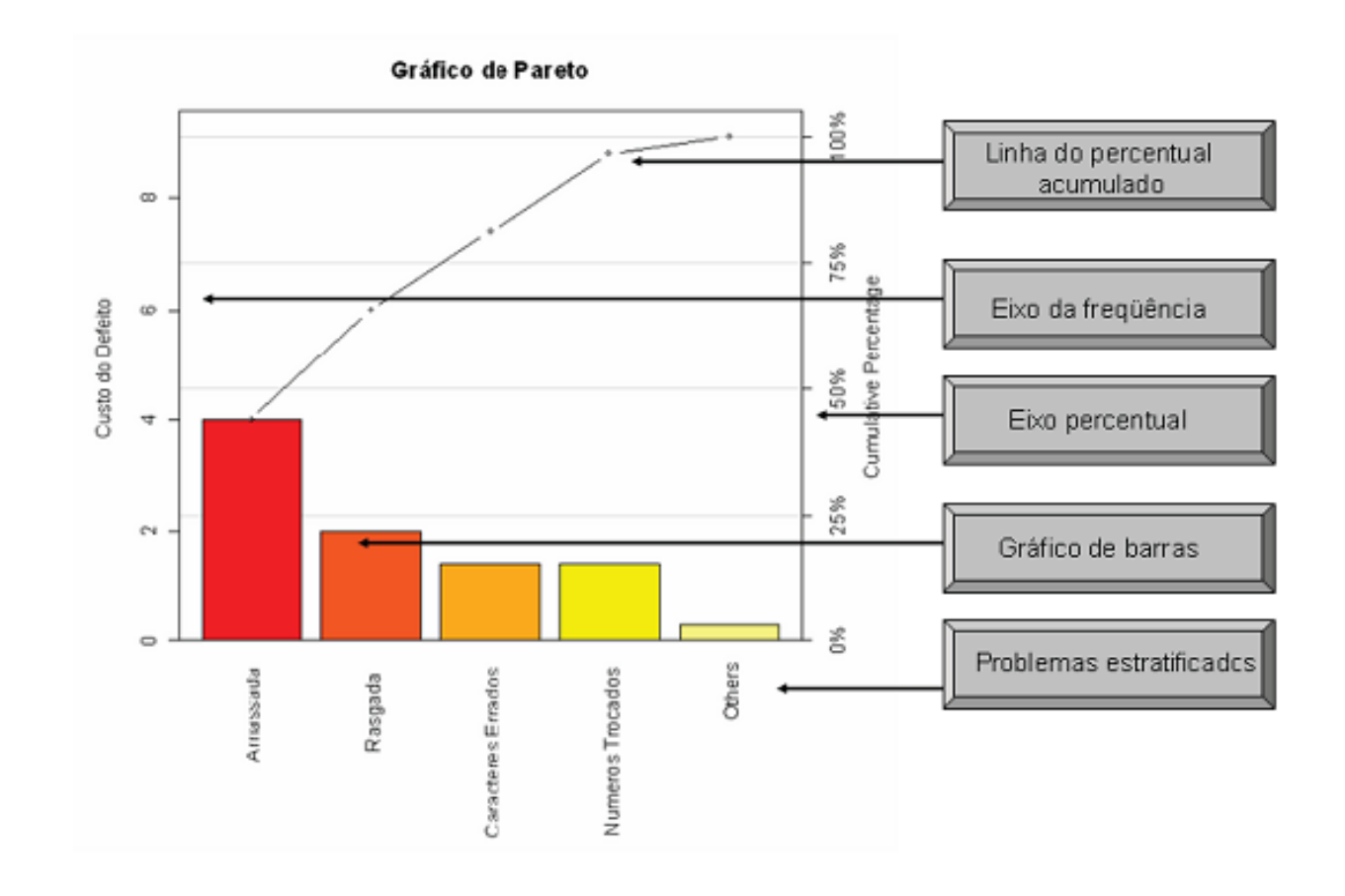

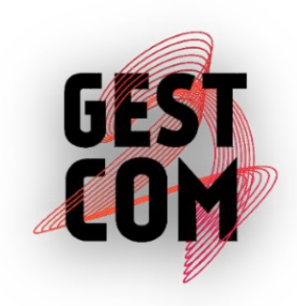

Diagrama de Pareto para demonstração de servidores a serem beneficiados por ações de capacitação. Como fazer?

Passo 1: Acessar o sistema GESTCOM https://gestcom.ufpa.br/mapa/

Passo 2: Extrair o relatório que se deseja analisar no campo "Relatórios/Lacuna Média/Por Unidade"

 - Aqui devemos escrever o nome da unidade que se deseja analisar, marcar a opção "com faixa" e pedir pra gerar o arquivo em Excel.

| Ministerio da Agricultura, Peci                                                                               | uaria e Aba | stecimento            |                   |              |                 |                               |                    |
|----------------------------------------------------------------------------------------------------|-------------|-----------------------|-------------------|--------------|-----------------|-------------------------------|--------------------|
| SISTEMA DE<br>GESTÃO DO<br>COMPORTAMENTO<br>ORGANIZACIONAL<br>INFORMENTA<br>Sistema de Gestão de Competências |             |                       |                   |              |                 |                               | L Administrador    |
| ício Órgão 🕶 Unidades 🕶 F                                                                                     | Pessoas -   | Competências -        | Avaliações 🗸      | Relatórios - | Configurações - | Usuários -                    | Mapa Estratégico - |
| Início ► Relatorio Lacuna por Compet                                                                          | encia       |                       | 1                 | Lacunas      |                 | •                             |                    |
| acunas por Competé                                                                                            | ència       |                       |                   | Lacuna Média | a               | por Cargo                     |                    |
|                                                                                                    |             |                       |                   | Competência  | s sem Lacuna    | <ul> <li>por Categ</li> </ul> | joria              |
| Relatório de lacunas por                                                                                      | competênci  | ia                    |                   | Mapa de Con  | npetências      | por Unida                     | de                 |
| Solociono umo Compotôr                                                                                        | naiau Ei    | aalizar Estabolasima  | nto Dordutor do F | Acompanham   | nento           | •                             |                    |
| Selecione una competer                                                                                        |             | scalizar Estabelecime |                   | Verificação  |                 | •                             |                    |
| Ciclo de Avaliação * :                                                                                        | 10          | Ciclo de Desenvolvin  | nento - MAPA      | •            |                 | -                             |                    |
|                                                                                                    |             |                       |                   |              |                 |                               |                    |

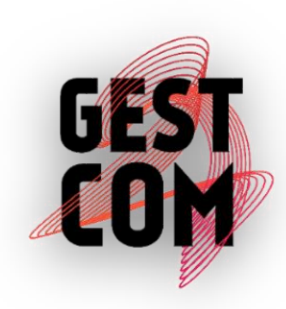

# Diagrama de Pareto

#### Extraído o relatório, teremos algo semelhante a imagem abaixo

| Unidade                              | Competência                                                                                                    | Número de Servidores com Necessidade de<br>Capacitação |       |       |      | Importância | Necessidade | Lacuna  |
|--------------------------------------|----------------------------------------------------------------------------------------------------|--------------------------------------------------------|-------|-------|------|-------------|-------------|---------|
|                                      |                                                                                                    | Nenhuma                                                | Baixa | Média | Alta | Média       | Média       | n Média |
| SUPERINTENDÊNCIAS FEDERAIS<br>(SFAs) | Gestão de Contratos pelo SIASG: Elaborar contratos e<br>cronogramas no sistemas SIASG, bem como realizar<br>apostilamentos, aditamentos e supressões utilizando<br>o citado sistema.                                                                                                    | 0                                                      | 0     | 0     | 2    | 10,00       | 100,00      | 100,00  |
| SUPERINTENDÊNCIAS FEDERAIS<br>(SFAs) | Emitir Parecer para Registro de Produto: Emitir<br>pareceres técnicos para registro de produtos de uso<br>veterinário, utilizando-se de conhecimentos de<br>farmacologia, toxicologia, estatística, farmacotécnica,<br>química analítica, estabilidade de fármacos, validação<br>de métodos analíticos e controle de qualidade, entre<br>outros. | 5                                                      | 6     | 3     | 22   | 10,00       | 58,53       | 58,53   |
| SUPERINTENDÊNCIAS FEDERAIS<br>(SFAs) | Webdesign: Realizar serviços de webdesign no<br>boletim interno da SFA, para elaboração e publicação<br>eletrônica.                                                                                                    | 2                                                      | 4     | 2     | 14   | 10,00       | 58,50       | 58,50   |

# Diagrama de Pareto – Tratamento dos dados

Passo 1: retirar as informações que não serão necessárias para a composição do gráfico de Pareto

1- Coluna das faixas de competências: "Nenhuma, Baixa e Média necessidade de capacitação"

2 - Coluna de importância média, Necessidade Média e Lacuna média

Passo 2: O Excel identifica os números da planilha como texto por esse motivo há a necessidade de selecionar todos os numero da aba "Alta" clicar o símbolo "!" e pedir para converter em número

Passo 3: Ocultar a linhas um e dois

Passo 4: Selecionar a coluna onde encontram-se os números de servidores a serem desenvolvidos e organizar a aba do maior valor para o menor valor. Aqui é muito importante que a opção expandir seleção seja marcada afim de que todas as outras colunas também se movimentem e a ordem continue igual

GEST COM

Passo 5: Excluir os valores iguais a "0"

# Diagrama de Pareto – Fazendo os cálculos necessários

Necessitamos de três dados para montar o gráfico:

- 1- Nome da Competência
- 2- Quantidade de servidores a serem capacitados
- 3- Percentual acumulado de servidores capacitados

#### <u>1- Nome da Competência</u>

 Para extrair o nome da competência, vamos abrir um coluna a direita da descrição da competência e escrever a seguinte função <u>"=ESQUERDA(B3;PROCURAR(":";B3)-1)"</u>

Obs: notem que o "B3" foi utilizado nessa função, porque, nele estava o nome da competência a qual desejamos extrair. Caso o nome da competência esteja em outra célula, usar o nome da correspondente.

- Reproduzir a mesma fórmula para as outras células. =ESQUERDA(B3;PROCURAR(":";B3)-1)

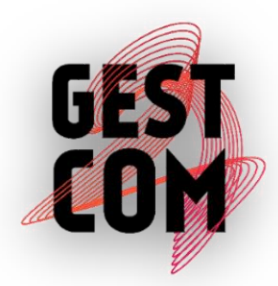

# Diagrama de Pareto – Fazendo os cálculos necessários

#### 2- Quantidade de servidores a serem capacitados

A quantidade de servidores capacitado já está demonstrada na coluna "Alta" precisamos apenas somar o total de servidores beneficiados para compor o percentual acumulado.

Para isso podemos utilizar a função de soma ao final da coluna "Alta". A função a ser utilizada é <u>"=SOMA(D3:D1096)"</u>

| А                                    | В                                                                                                    | С                                                                                 | D     | E | F |
|--------------------------------------|----------------------------------------------------------------------------------------------------|-----------------------------------------------------------------------------------|-------|---|---|
| SUPERINTENDÊNCIAS FEDERAIS<br>(SFAs) | Supervisão de Programas de Autocontrole de<br>Detentores do SIF Fora do Estado: Constatar, "in<br>loco", o cumprimento dos Programas de Autocontrole<br>por parte dos estabelecimentos detentores de SIF fora<br>do Estado, através da aplicação/preenchimento de<br>Relatório de Auditoria específico, bem como de<br>verificação documental, de acordo com cronograma e<br>competências estabelecidos no norma oficial. | Supervisão de Programas de<br>Autocontrole de Detentores do<br>SIF Fora do Estado | 1     |   |   |
| SUPERINTENDÊNCIAS FEDERAIS<br>(SFAs) | Fiscalizar Estabelecimento Pordutor de Bebidas:<br>Fiscalizar estabelecimentos produtores de bebidas em<br>geral conforme a legislação vigente e periodicamente.                                                                                                    | Fiscalizar Estabelecimento<br>Pordutor de Bebidas                                 | 1     |   |   |
|                                      |                                                                                                    |                                                                                   | 63613 |   |   |

# Diagrama de Pareto – Fazendo os cálculos necessários

#### 3- Percentual acumulado de servidores capacitados

Para calcularmos o percentual acumulado de servidores devemos somar o número da competência anterior a competência posterior, conforme demonstrado abaixo.

| Unidade                              | Competência                                                                                                    |                       |       |                         |
|--------------------------------------|----------------------------------------------------------------------------------------------------|-----------------------|-------|-------------------------|
|                                      |                                                                                                    | Nome da Competência   | Alta  | Soma de<br>Beneficiados |
| SUPERINTENDÊNCIAS FEDERAIS<br>(SFAs) | Língua Estrangeira: Dominar a escrita, leitura e<br>comunicação em outras línguas atendendo as<br>demandas em nível internacional.                                                 | Língua Estrangeira    | 1020  | 1020                    |
| SUPERINTENDÊNCIAS FEDERAIS<br>(SFAs) | Análise de Documentos: Analisar diferentes tipos de<br>processos e documentos, identificando falhas e<br>subsidiando decisões.                                                     | Análise de Documentos | 750 - | 1770                    |
| SUPERINTENDÊNCIAS FEDERAIS<br>(SFAs) | Redação Oficial: Formular documentos oficiais, de<br>acordo com o manual de Redação Oficial da<br>Presidência da República de maneira clara e objetiva,<br>sem erros de português. | Redação Oficial       | 743 - | 2513                    |
| SUPERINTENDÊNCIAS FEDERAIS<br>(SFAs) | Autogerenciamento: Buscar feedback sobre seu<br>próprio desempenho, identificando possibilidades de<br>melhoria contínua de seu papel enquanto servidor.                           | Autogerenciamento     | 718 - | 3231                    |
|                                      |                                                                                                    |                       |       |                         |

#### **3- Percentual acumulado de servidores capacitados**

Após somar todos os valores criamos uma nova coluna ao lado direito da soma dos beneficiados, essa coluna será o percentual acumulado.

Para obtermos o percentual acumulado devemos dividir o valor encontrado na célula de soma de beneficiados pelo total de beneficiados.

Como exemplo pegaremos o valor primeiro valor encontrado na coluna "Soma de Beneficiados" que é 1020 e dividiremos pelo valor total de beneficiados 63.613 encontraremos o percentual de 1,60%. Repetimos essa mesma ação para todos os outros valores.

|                                      |                                                                                                    | Nome da Competência   | Alta | Soma de<br>Beneficiados | Percentual<br>Acumulado |
|--------------------------------------|----------------------------------------------------------------------------------------------------|-----------------------|------|-------------------------|-------------------------|
| SUPERINTENDÊNCIAS FEDERAIS<br>(SFAs) | Língua Estrangeira: Dominar a escrita, leitura e<br>comunicação em outras línguas atendendo as<br>demandas em nível internacional.                                                 | Língua Estrangeira    | 1020 | 1020                    | 1,60%                   |
| SUPERINTENDÊNCIAS FEDERAIS<br>(SFAs) | Análise de Documentos: Analisar diferentes tipos de<br>processos e documentos, identificando falhas e<br>subsidiando decisões.                                                     | Análise de Documentos | 750  | 1770                    | 2,78%                   |
| SUPERINTENDÊNCIAS FEDERAIS<br>(SFAs) | Redação Oficial: Formular documentos oficiais, de<br>acordo com o manual de Redação Oficial da<br>Presidência da República de maneira clara e objetiva,<br>sem erros de português. | Redação Oficial       | 743  | 2513                    | 3,95%                   |

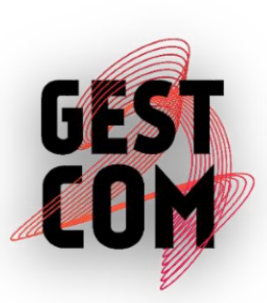

# Diagrama de Pareto – Gerando o Gráfico

Cumprindo todos passos de maneira correta estamos prontos para gerar o gráfico, para tanto, o primeiro passo é ocultar a aba soma de beneficiados.

Após esta ação devemos selecionar os dados das colunas "Nome da Competência", "Alta" e "Percentual Acumulado" e pedir para gerar um gráfico de barras

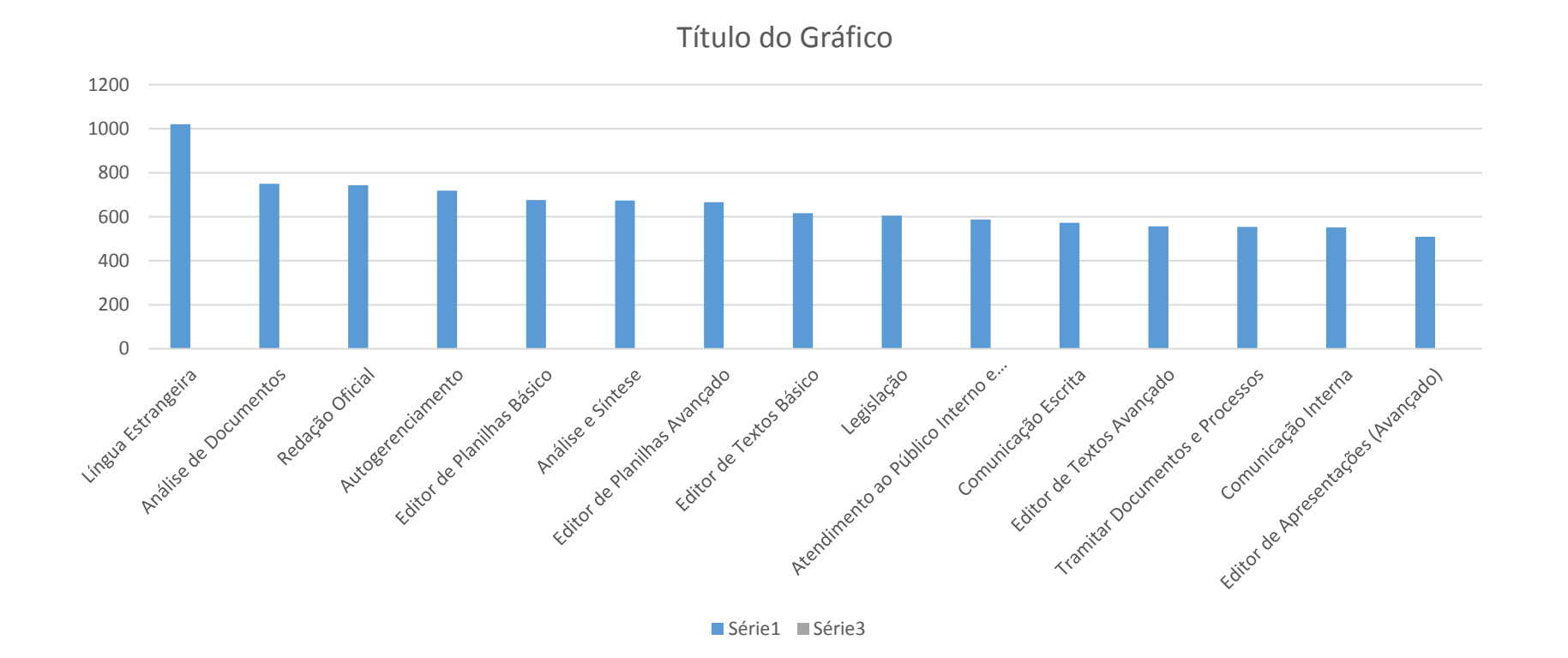

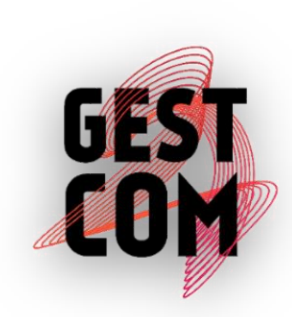

# Diagrama de Pareto – Gerando o Gráfico

Selecionar a série 3, clicar com o botão direito e "Alterar tipo de gráfico de série".

Em série 3 alterar o gráfico de "colunas agrupadas" para "gráfico de linhas" selecionar eixo secundário, clicar em "ok"

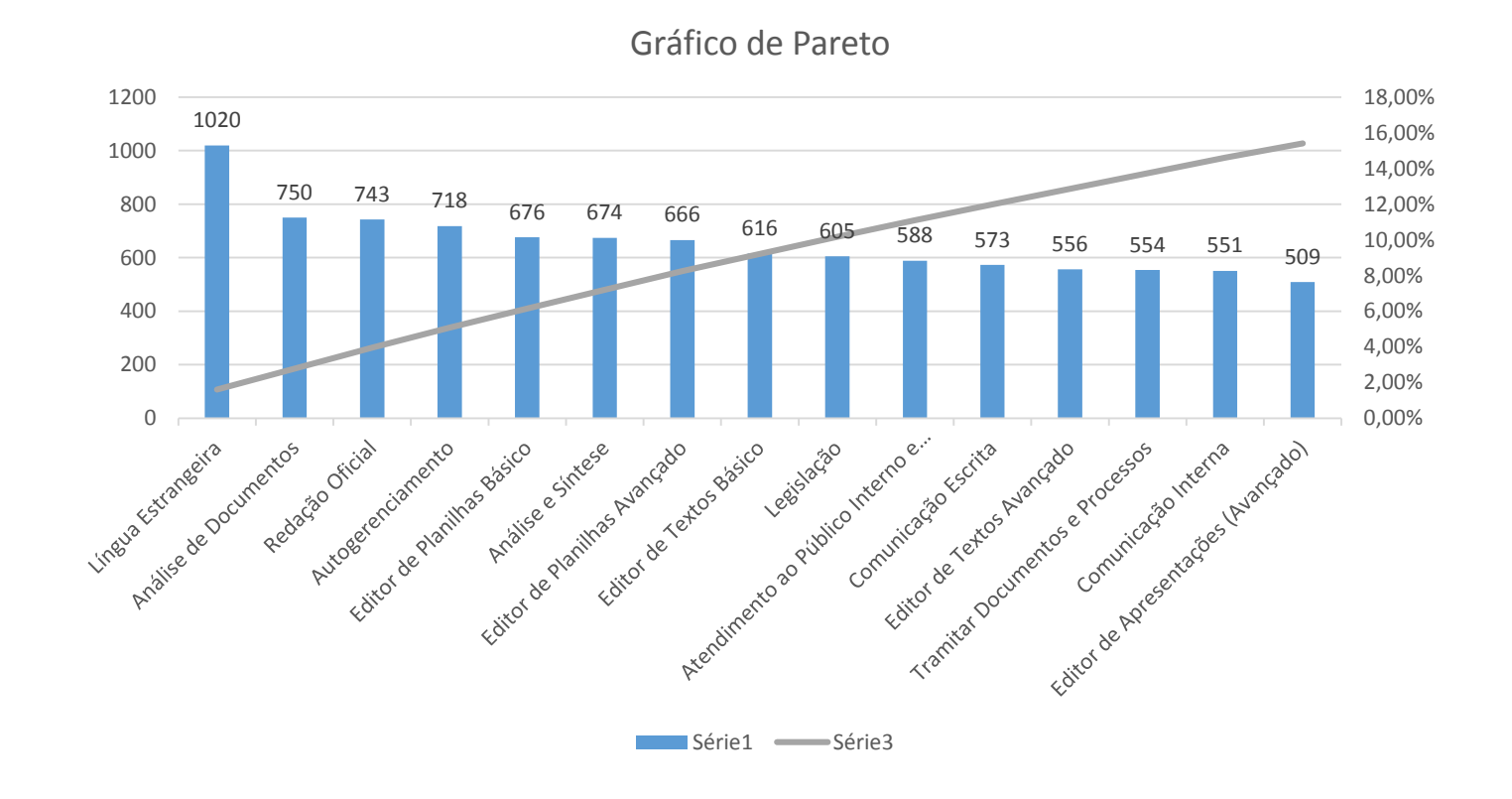

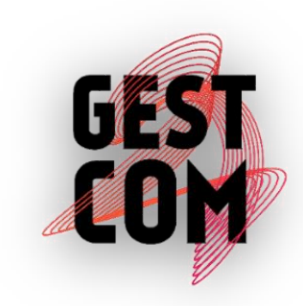